## How to Set Up Text Alerts

1. Log into TutorTrac at lacscheduling.uc.edu using your UC username and password.

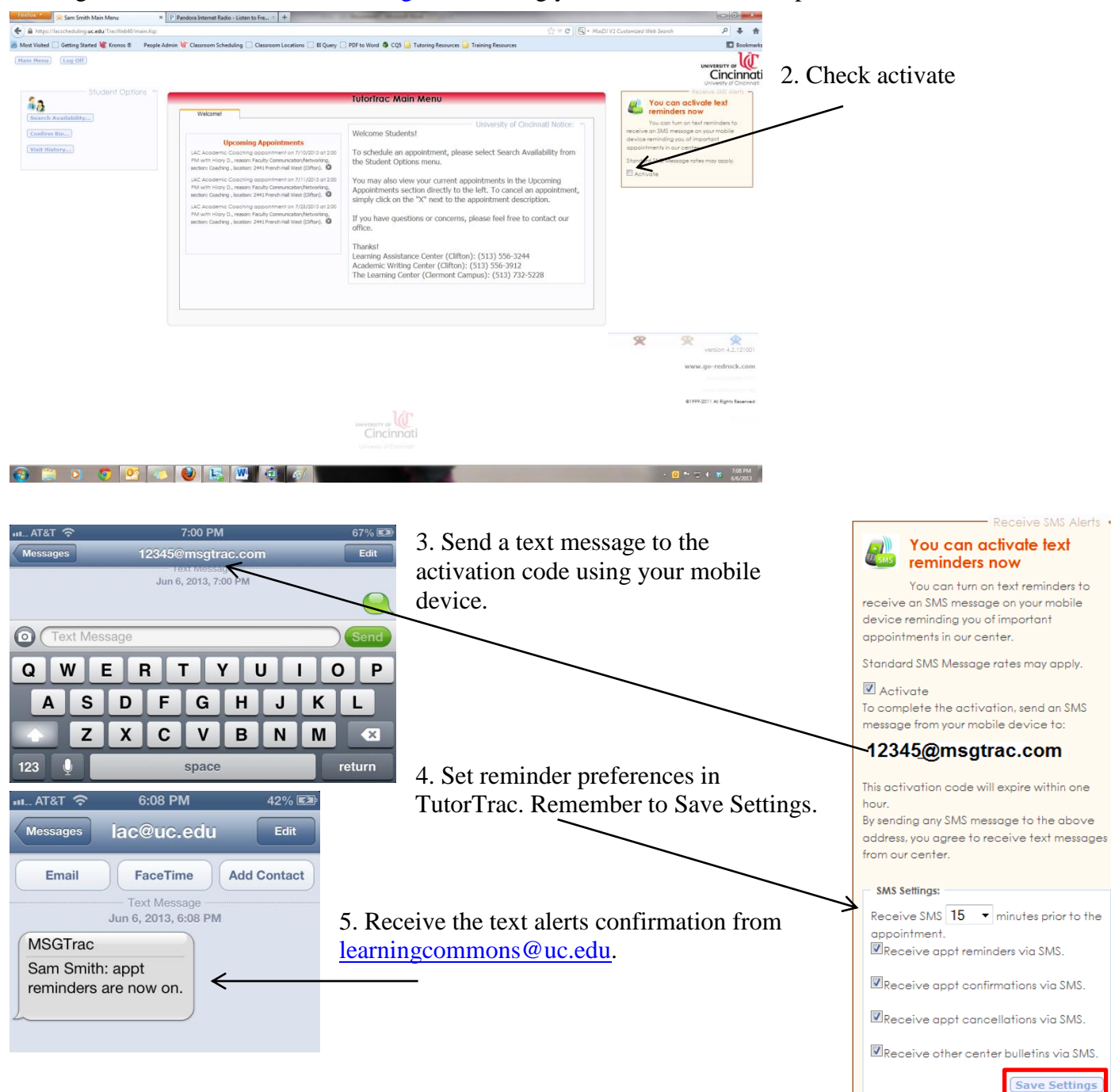

6. Start receiving confirmations directly to your mobile device!

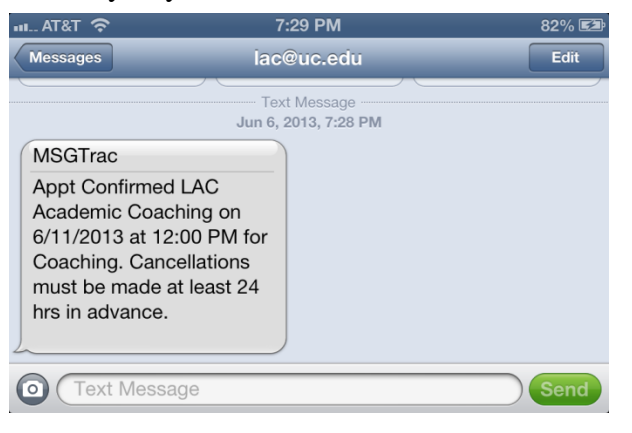